## How to Add Trainings and Certifications

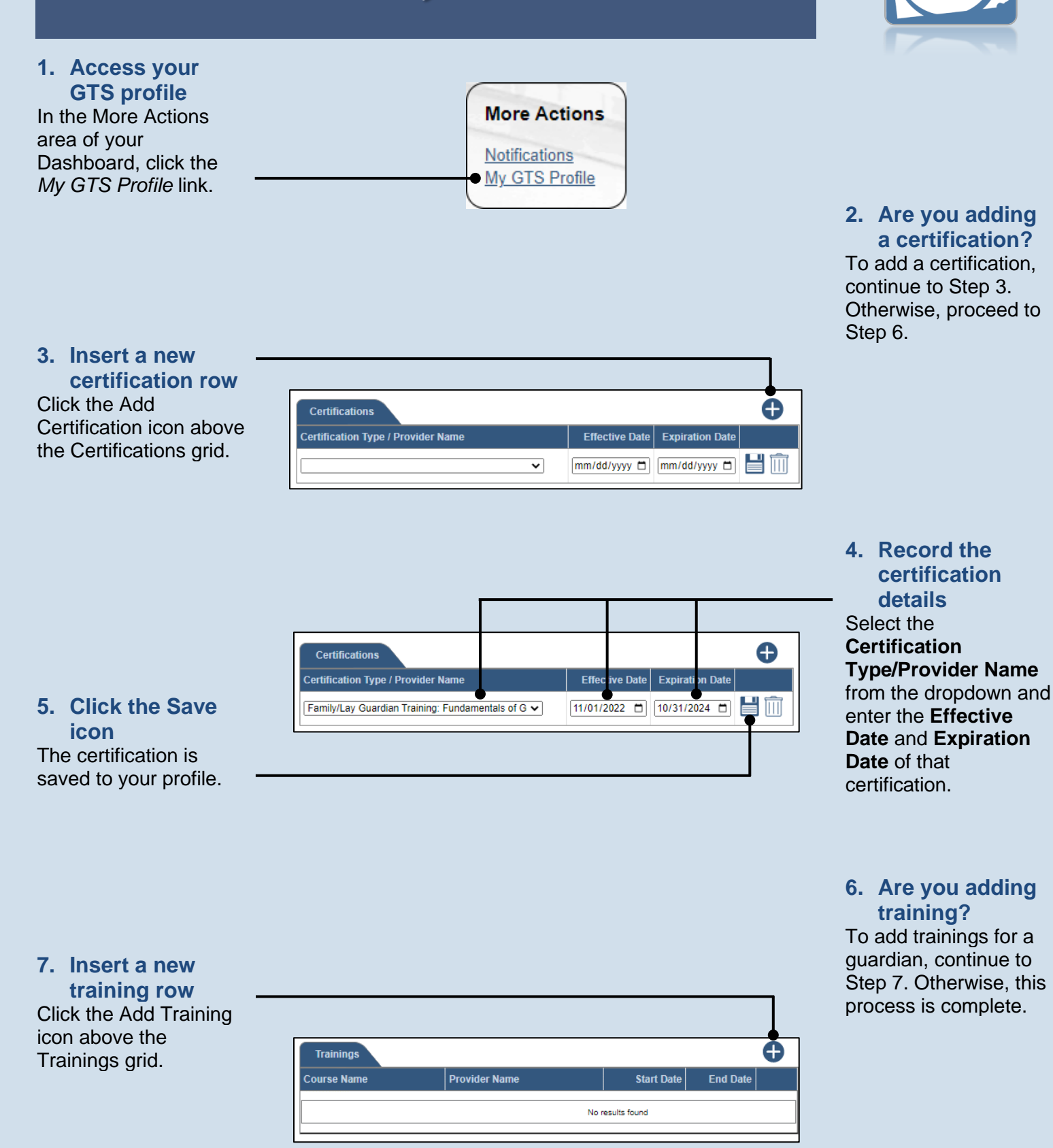

## How to Add Trainings and Certifications

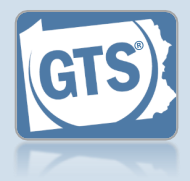

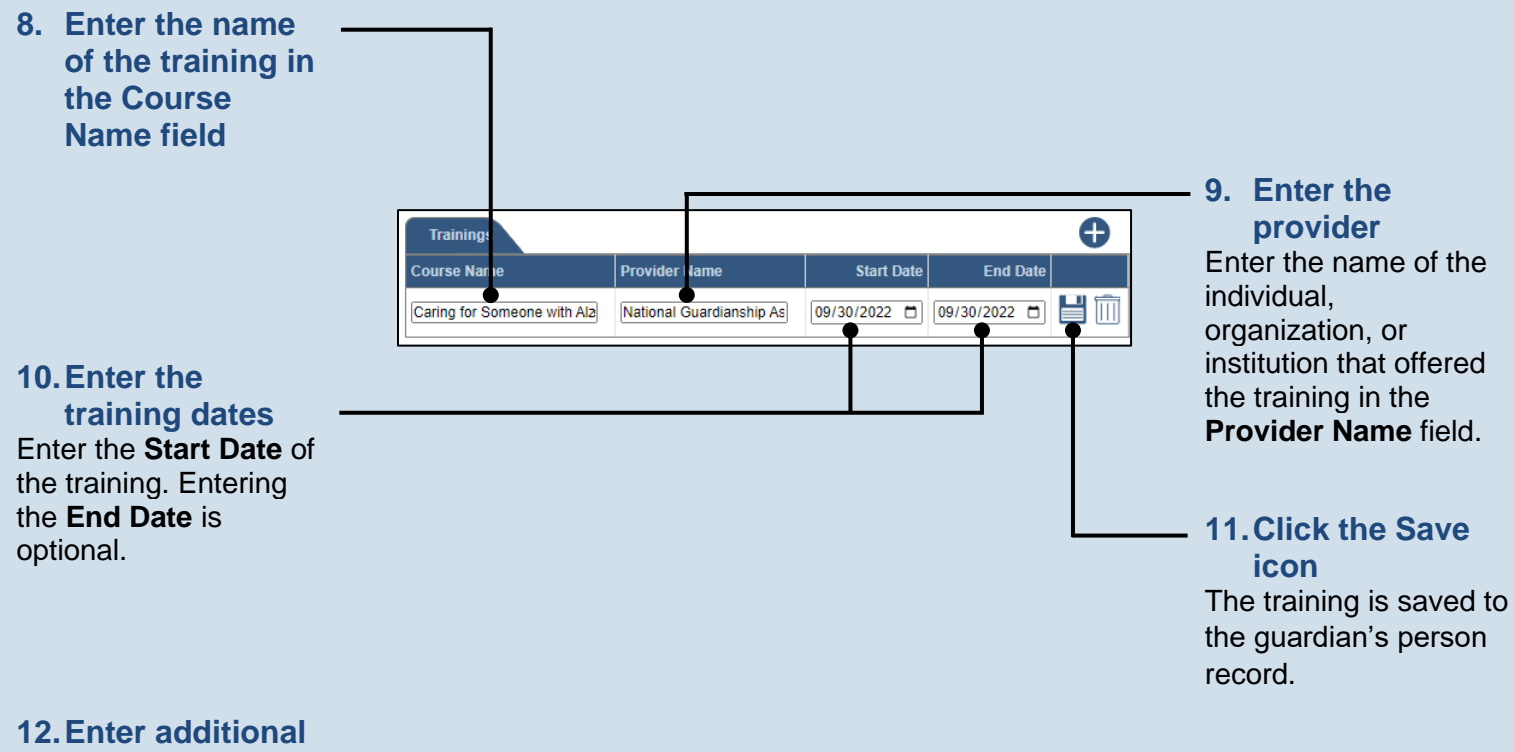

**training** Repeat Steps 7 – 11 for additional trainings.